# 3GSDI to HDMI® 1.3 Converter

a en

R

EXT-3GSDI-2-HDMI1.3 User Manual

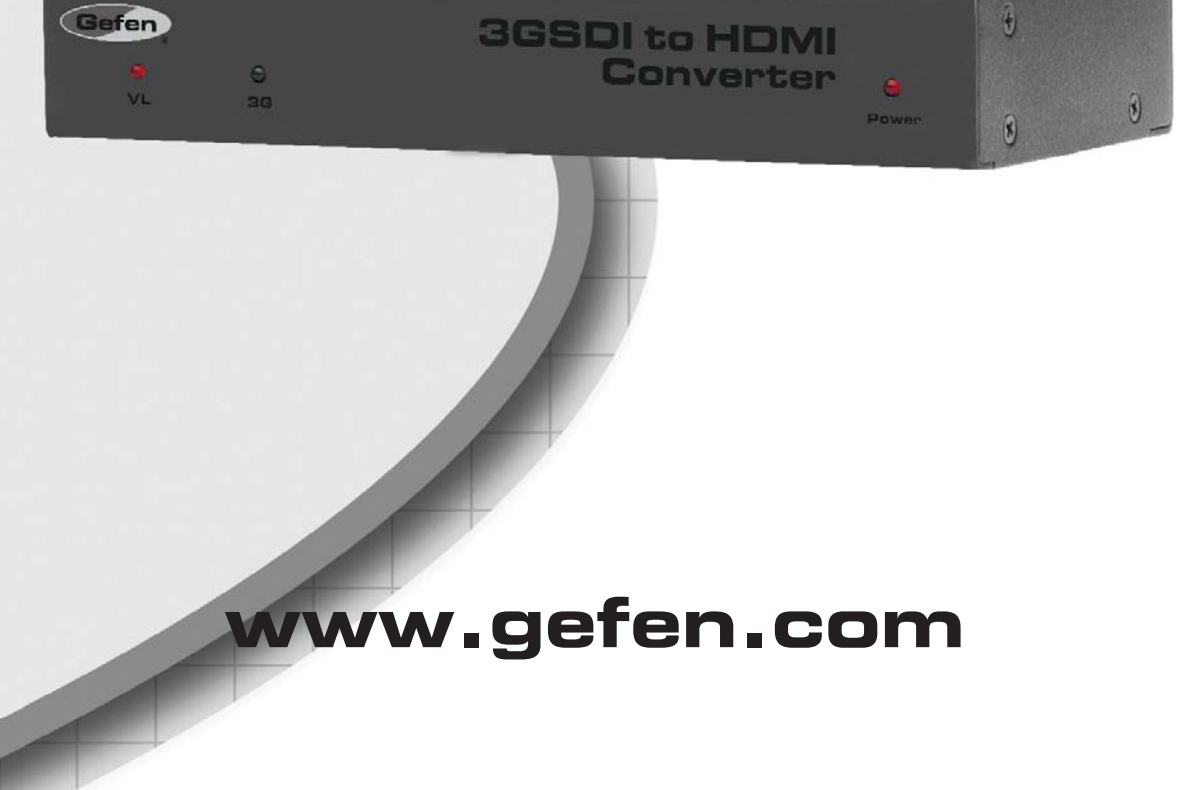

#### Technical Support:

| Telephone | (818) 772-9100 |
|-----------|----------------|
|           | (800) 545-6900 |

Fax (818) 772-9120

#### **Technical Support Hours:**

8:00 AM to 5:00 PM Monday thru Friday, Pacific Time

#### Write To:

Gefen, LLC. c/o Customer Service 20600 Nordhoff St Chatsworth, CA 91311

www.gefen.com support@gefen.com

## Notice

Gefen, LLC reserves the right to make changes in the hardware, packaging and any accompanying documentation without prior written notice.

# 3GSDI to HDMI 1.3 Converter is a trademark of Gefen, LLC

HDMI, the HDMI logo, and High-Definition Multimedia Interface are

trademarks or registered trademarks of HDMI Licensing in the United States and other countries.

© 2011 Gefen, LLC, All Rights Reserved All trademarks are the property of their respective owners

- 1 Introduction
- 2 Operation Notes
- 3 Features
- 4 Panel Layout
- 5 Panel Descriptions
- 6 Bottom Panel Layout
- 7 Bottom Panel Descriptions
- 8 Connecting And Operating The 3GSDI To HDMI 1.3 Converter
- 9 DIP Switch Features
- 11 Firmware Update
- 15 Specifications
- 1 Warranty

Congratulations on your purchase of the 3GSDI to HDMI 1.3 Converter. Your complete satisfaction is very important to us.

# Gefen

Gefen delivers innovative, progressive computer and electronics add-on solutions that harness integration, extension, distribution and conversion technologies. Gefen's reliable, plug-and-play products supplement cross-platform computer systems, professional audio/video environments and HDTV systems of all sizes with hard-working solutions that are easy to implement and simple to operate.

# The Gefen 3GSDI to HDMI 1.3 Converter

The Gefen 3GSDI to HDMI 1.3 Converter will take any SDI, HD-SDI, or 3G-SDI video signal and convert it to HDMI 1.3. The SDI input resolution will simply be converted to an HDMI signal. DIP switches on the unit will allow the user to select features such as Deep Color conversion and colorspace. A useful 720p (60Hz) test pattern is also available, without connecting an SDI source, for checking the HDMI video output. An SDI loop out and 2 channel analog audio outputs are also provided for monitoring the input SDI source.

## **How It Works**

The 3GSDI to HDMI 1.3 Converter will convert the input SDI signal (SD/HD/3G) to an HDMI compatible signal. Connect the SDI source device to the video input on the unit. Connect an HDMI compatible device on the video output on the unit. Adjust DIP switch features and connect the power supply. It's that simple.

# READ THESE NOTES BEFORE INSTALLING OR OPERATING THE 3GSDI TO HDMI 1.3 CONVERTER

- Supports the following SMPTE standards: 259M, 292M, SMPTE 274M, SMPTE 296M, ITU-R BT.656 and ITU-R BT.601
- Handles 3G-SDI SMPTE 425-A and 425-B / formats 1080P 50/59.94/60.
- Support of 4 stereo 48 kHz audio streams.
- The 3GSDI to HDMI 1.3 Converter supports the following resolutions:

| Video Resolution   | Refresh Rate (Hz) | Rate       |
|--------------------|-------------------|------------|
| 525i (NTSC) (480i) | 59.94             | SD         |
| 525p (480p)        | 59.94             | SD         |
| 525p (480p)        | 60                | SD         |
| 625i (PAL) (576i)  | 50                | SD         |
| 625p (576p)        | 50                | SD         |
| 720р               | 23.98             | HD         |
|                    | 24                | HD         |
|                    | 25                | HD         |
|                    | 29.97             | HD         |
|                    | 30                | HD         |
|                    | 50                | HD         |
|                    | 59.94             | HD         |
|                    | 60                | HD         |
| 1080i              | 50                | HD         |
|                    | 59.94             | HD         |
|                    | 60                | HD         |
| 1080p              | 23.98             | HD         |
|                    | 24                | HD         |
|                    | 25                | HD         |
|                    | 29.97             | HD         |
|                    | 30                | HD         |
|                    | 50                | 3G lev.A/B |
|                    | 59.94             | 3G lev.A/B |
|                    | 60                | 3G lev.A/B |
| 2K                 | 23.97             | HD         |
|                    | 24                | HD         |
|                    | 25                | HD         |

# Features

- Field upgradable firmware using the built-in USB port.
- Supports a test pattern at 720P/60 without needing a valid source signal
- HMDI 1.3 compliant
- Support for YCbCr, RGB, 4:2:2, 4:4:4, and 8 to 10 bits output formats.
- Color space support: YCbCr, RGB.
- Color sampling: 4:2:2 and 4:4:4.
- Bit depth: 8, 10 bits.
- Auto-detects optimal monitor format with EDID display capability information.
- Support of 4 stereo 48 kHz audio streams.
- Supports up to 8 channels of PCM audio embedded into the HDMI output signal
- Supports Dolby Digital/DTS AC3 encoded audio
- Automatic detection of SD, HD and 3G-SDI formats on the input
- A re-clocked copy of the SDI input is available on the output SDI connector.
- Audio from SDI input channels 1 & 2 can be monitored through 3.5mm ministereo RCA-jack analog audio connectors

# Package Includes

- (1) 3GSDI to HDMI 1.3 Converter
- (1) 5V DC Locking Power Supply
- (1) User Manual

# Front Panel

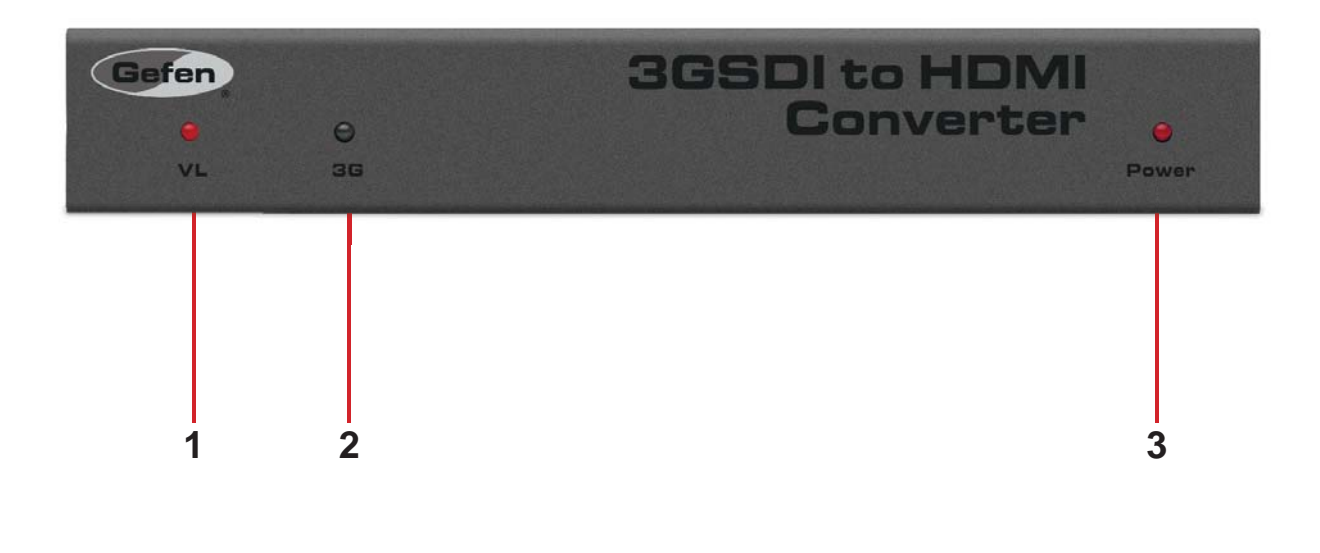

**Back Panel** 

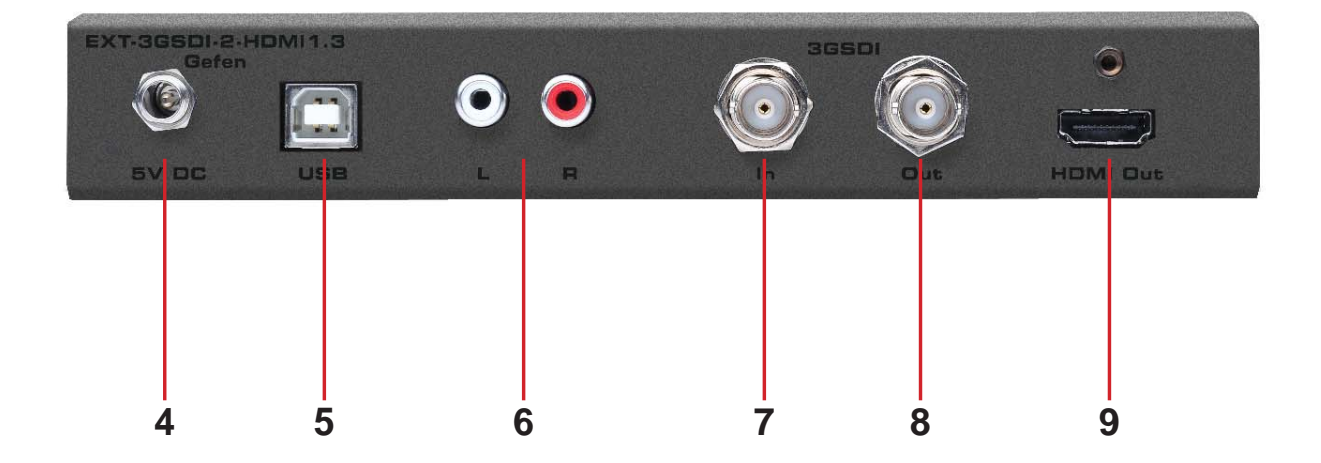

## 1 Video Lock LED Indicator

This indicator will become active when the SDI input (SD/HD/3G) is locked.

# 2 3G LED Indicator

This indicator will become active when the SDI input is a 3G source.

# 3 Power LED Indicator

This indicator will become active when power is being supplied to the unit via the included 5V DC power adapter.

# 4 Locking 5V DC Power Receptacle

This input will accept power via the included locking 5V DC power supply. Connect the power supply between this input and an open wall power socket.

## 5 USB Update Port

This port is used to update firmware. For current firmware releases please see the download section at www.gefen.com.

# 6 Analog RCA Audio Ouput

This input will output up to 2 channels of analog audio via 2 RCA style analog audio connectors. This audio will be extracted from the incoming SDI source for monitoring purposes.

## 7 SDI Input

This input will accept a single SDI video source. For acceptable input formats please see page 2.

## 8 SDI Loop Output

This output will mirror the input SDI video source. This is useful for monitoring the SDI input source.

## 9 HDMI Ouput

This output will accept a single HDMI type A male cable. The converted SDI signal will be output through this port. Audio and video are both supported by this port. For a complete listing of the acceptable SDI, audio and video formats please see page 2.

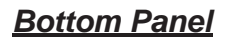

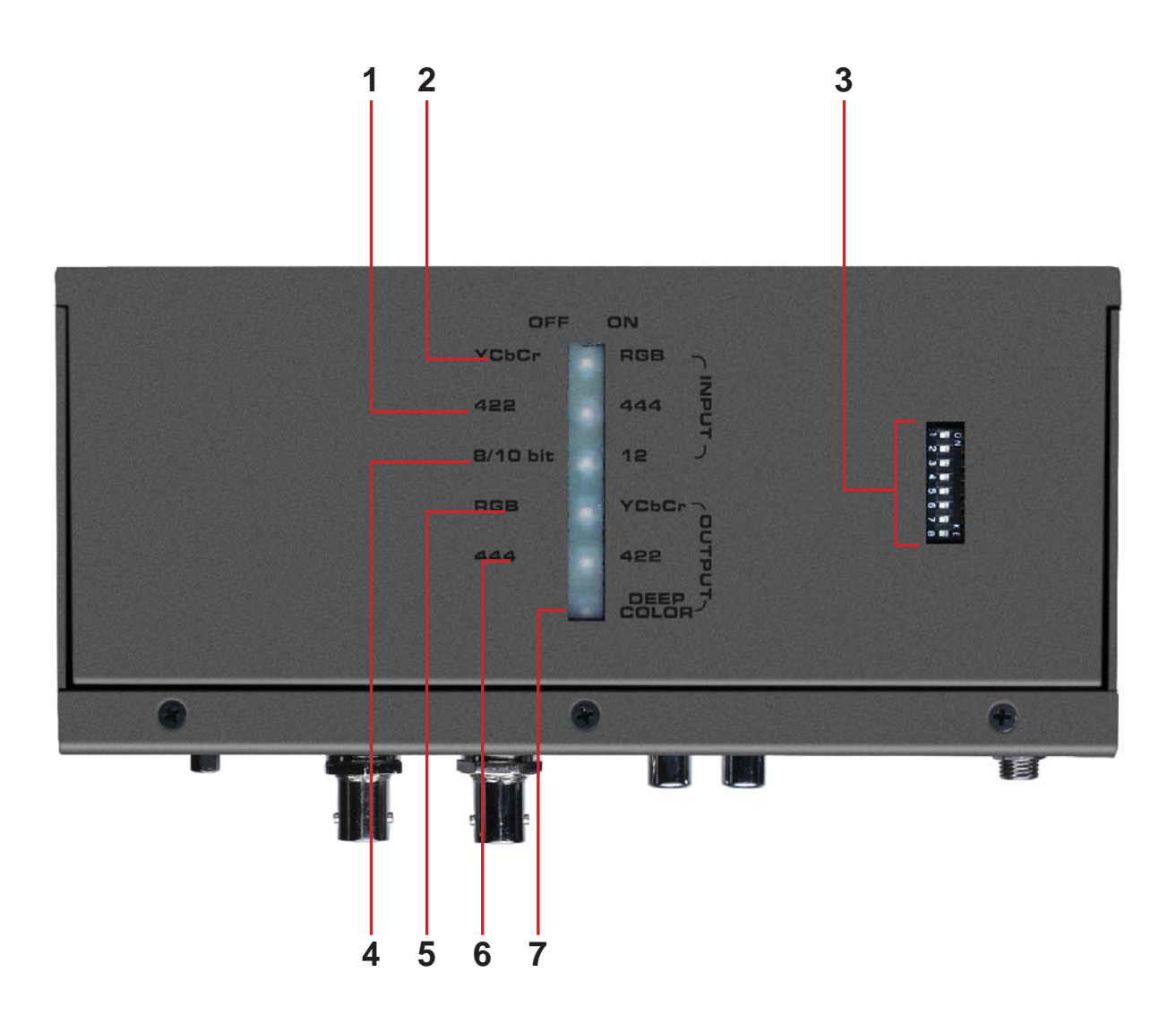

# 1 SDI Input Color Sampling LED Indicator

This LED indicator will relay the status of the incoming SDI input's color sampling. Options are either 4:4:4 (LED ON) or 4:2:2 (LED OFF).

## 2 SDI Input Color Space LED Indicator

This LED indicator will relay the status of the incoming SDI input's color space. Options are either RGB (LED ON) or YCbCr (LED OFF).

# 3 Configuration DIP Switches

This DIP (Dual In-line Packages) switches will enable disable features on the 3GSDI to HDMI 1.3 Converter. For a complete listing of DIP switch features and functions please see page 9.

## 4 SDI Input Color Depth LED Indicator

This LED indicator will relay the status of the incoming SDI input's color depth. Options are either 12 bit (LED ON) or 8/10 bit (LED OFF).

# 5 HDMI Output Color Space LED Indicator

This LED indicator will relay the status of the outgoing HDMI output's color space. Options are either YCbCr (LED ON) or RGB (LED OFF).

## 6 HDMI Output Color Sampling LED Indicator

This LED indicator will relay the status of the outgoing HDMI output's color sampling. Options are either 4:4:4 (LED ON) or 4:2:2 (LED OFF).

## 7 HDMI Output Deep Color LED Indicator

This LED indicator will relay the status of Deep Color in the HDMI's output. Options are either Deep Color ON (LED ON) or Deep Color OFF (LED OFF).

# **CONNECTING AND OPERATING THE 3GSDI TO HDMI 1.3 CONVERTER**

#### How to Connect the 3GSDI to HDMI 1.3 Converter

- Connect the SDI source (SD/HD/3G) to the SDI input on the 3GSDI to HDMI 1.3 Converter using a user supplied SDI cable.
- 2. Optionally, connect an SDI capable output device to the SDI loop out connector for monitoring of the SDI input signal.
- 3. Optionally connect a 2 channel analog audio device to the 2 RCA style analog audio connectors for monitoring of the audio from the SDI input.
- 4. Connect an HDMI capable output device to the HDMI output port on the 3GSDI to HDMI 1.3 Converter using a user supplied HDMI cable.

**NOTE:** By default, the features in the EDID of the sink device are used to configure the output color space, sampling, and bit depth. These features can be overridden by adjusting the DIP switches on the bottom panel of the 3GSDI to HDMI 1.3 Converter. Please see page 9 for more information.

5. Connect included 5V DC power supply to the locking power receptacle of the 3GSDI to HDMI 1.3 Converter and an open wall power socket.

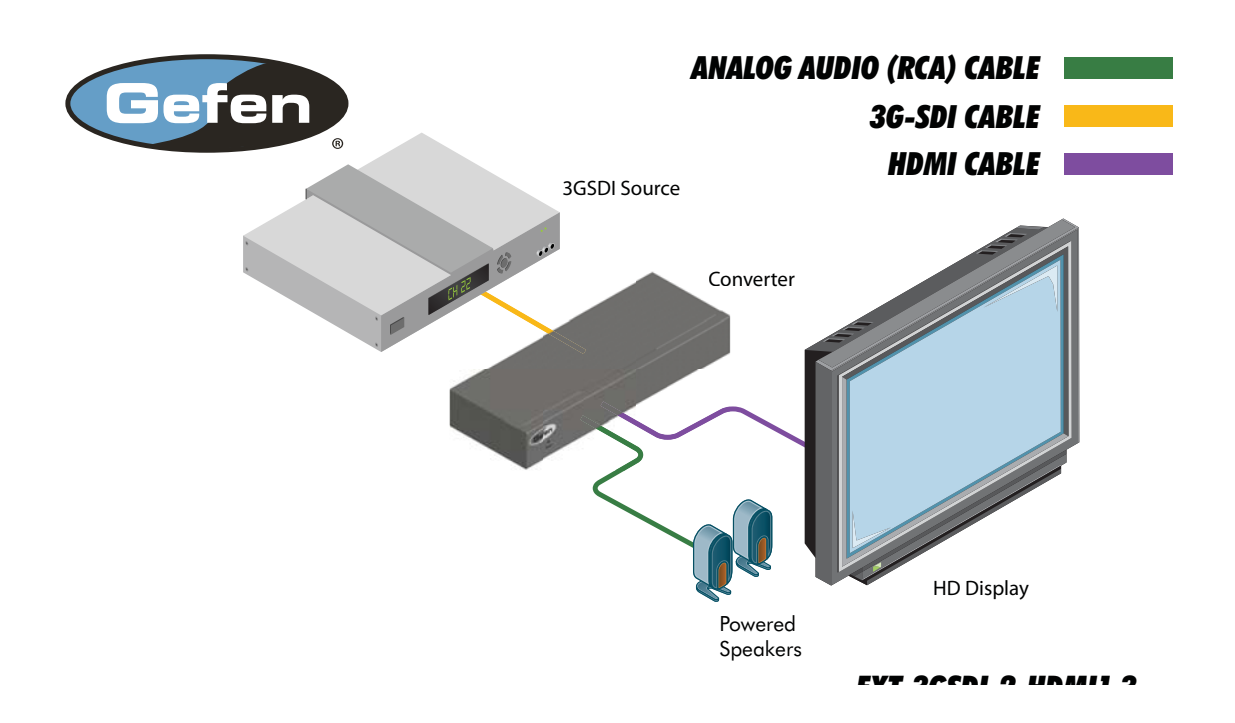

# Wiring Diagram for the Gefen 3GSDI to HDMI 1.3 Converter

The 3GSDI to HDMI 1.3 Converter has a series of DIP switches that will allow manual configuration of the HDMI's output video signal. There is also a DIP switch to display a test pattern through the HDMI output. Please see the next page for DIP switch features and operation.

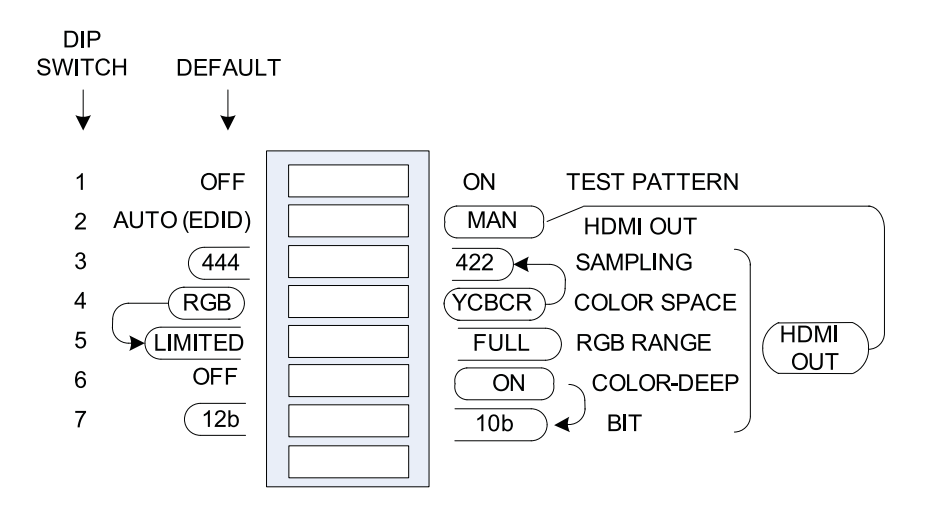

| Switch | Description             | OFF<br>(Factory Default) | On     |
|--------|-------------------------|--------------------------|--------|
| 1      | Test pattern            | Off                      | On     |
| 2      | EDID                    | Auto                     | Manual |
| 3      | HDMI Out<br>Sampling    | 4:4:4                    | 4:2:2  |
| 4      | HDMI Out Color<br>Space | RGB                      | YCbCr  |
| 5      | HDMI Out RGB<br>Range   | Limited                  | Full   |
| 6      | HDMI Out Deep-<br>Color | Off                      | Deep   |
| 7      | HDMI Out Bit<br>Depth   | 12b                      | 10b    |
| 8      | Spare Unused            | N/A                      | N/A    |

1 The color bar test pattern is in 720p (60Hz) format. No valid input is necessary at the SDI connector to use the test pattern.

2 When this switch is turned OFF (Auto), the HDMI output is configured according to what is reported inside the HDMI sink EDID connected to the mini converter. When turned ON(Manual), the switches 3 to 7 are used instead for the configuration of the HDMI link.

- 3 When the EDID switch is ON (set to manual), this switch sets the output sampling of the video: 4:2:2 or 4:4:4.
- 4 When the EDID switch is ON (set to manual), this switch sets the output color space of the video: YCbCr or RGB.
- 5 When the EDID switch is ON (set to manual), and the HDMI output color is RGB, this switch specifies the video range: limited (16-235) or full range (0-255).
- 6 When the EDID switch is ON (set to manual), this switch forces the output into Deep Color,12-bits or into 8 bits.
- 7 When the EDID switch is ON (set to manual) and DIP switch 6 is set to ON (Deep Color), this switch forces the output into 10-bit or 12-bit.

LED INDICATORS

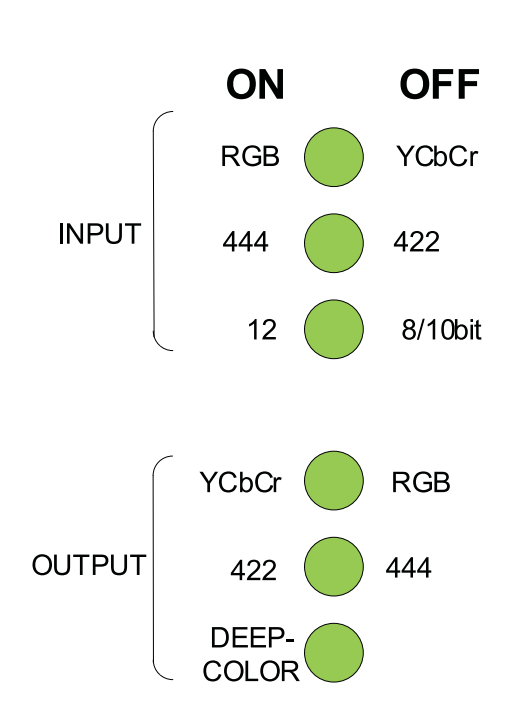

Things you'll need:

- Computer running Windows XP or Vista
- 3GSDI Converter Firmware Loader 1.1.18 software
- USB cable (to-male)
- Firmware files contained in 3GSDI To HDMI Converter Firmware 1.1.5
- 1. Download 3GSDI Converter Firmware Loader 1.0.18 from http://www.gefen.com/kvm/support/download.jsp
  - a. Create a new folder and decompress the downloaded file Mini\_Updater\_Release\_1\_0\_18.zip into the newly created folder.
  - b. Read and follow instructions on the Installation Guide.txt for installing the firware loader software.
- 2. Connect the USB cable between your PC and the EXT-3GSDI-2-HDMI1.3
  - a. Check Device Manager on Windows to find the correct COM port number for the USB connection. Remember this COM port number for use in step #4.

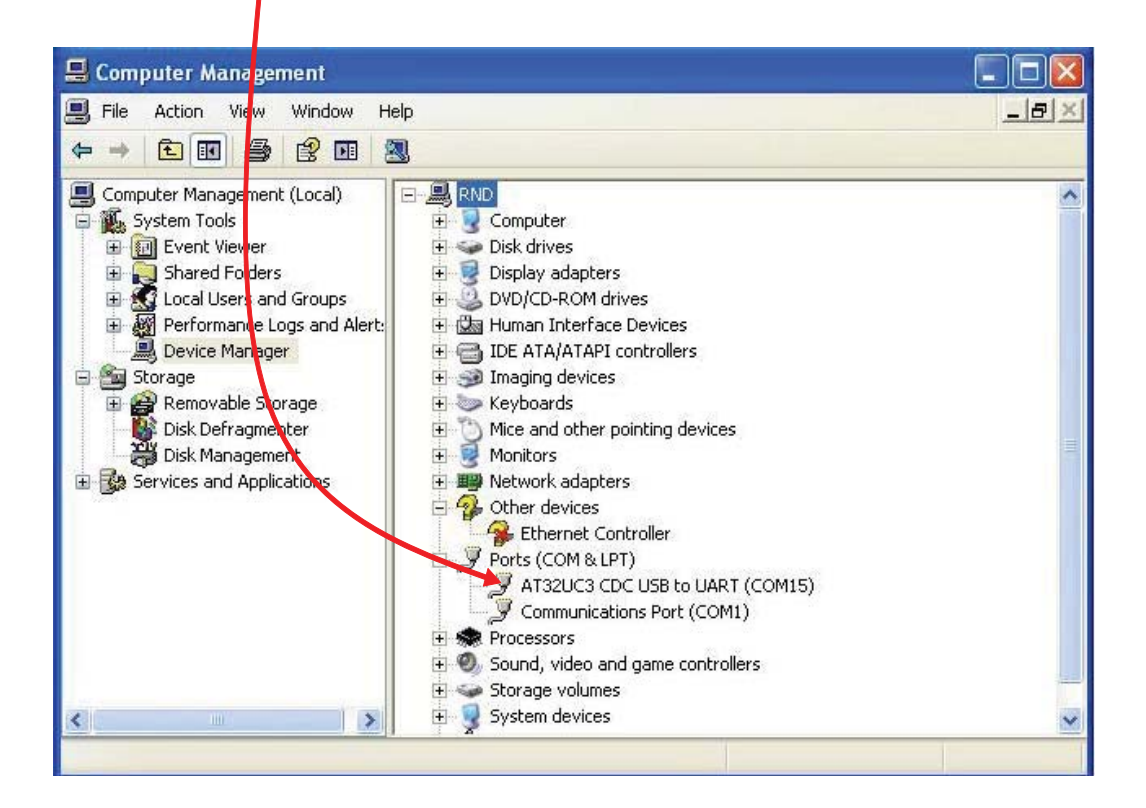

- 3. Download and decompress 3GSDI to HDMI Converter Firmware 1.1.5 from http://www.gefen.com/kvm/support/download.jsp to the new folder created in Step #1.
- 4. After installing the Firmware Loader described in Step #2, run the program via the Windows Start Menu....Start/Programs/Gefen/Mini Updater/ Mini Updater.
  - a. Use the drop-down arrow to choose the COM port shown in Step #2.

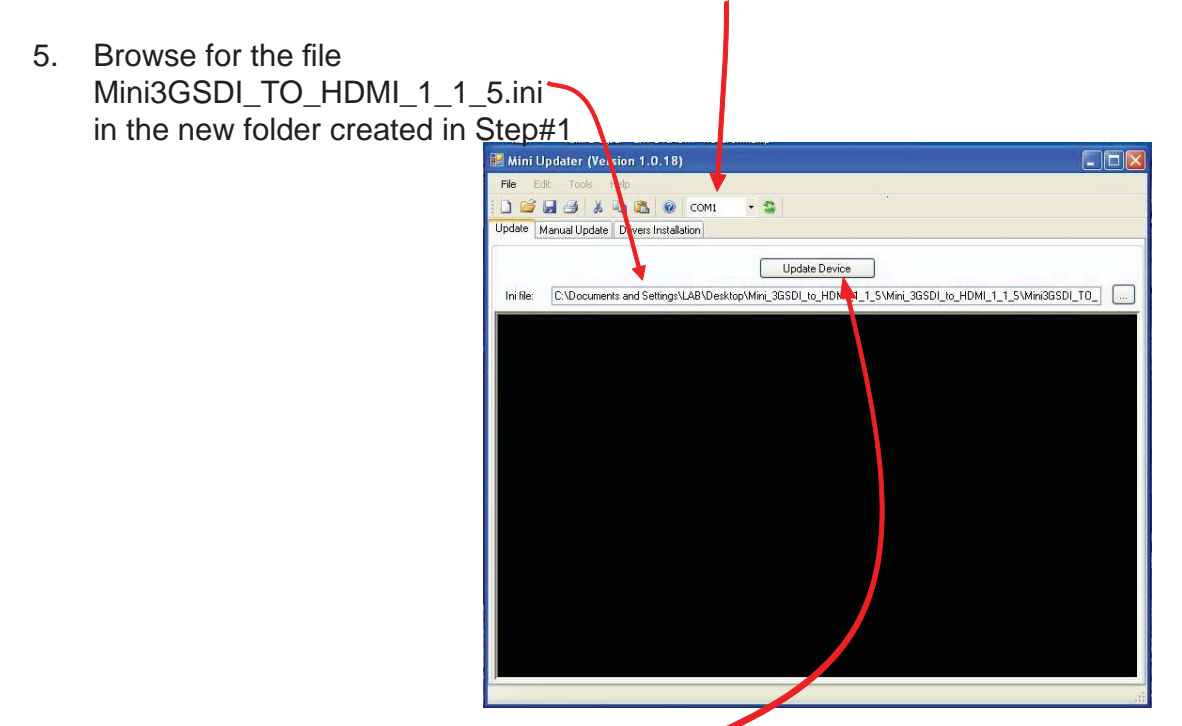

6. Once the file is found, click Update Device.

7. After pressing Update Device, you should see this window confirming the correct COM port, the detected device, and the firmware binary file.

| File E                                                                       | sit Tools Help                                                                                                    |   |
|------------------------------------------------------------------------------|----------------------------------------------------------------------------------------------------|---|
|                                                                              | 🛃 🎒 👗 🤷 COM15 🝷 🕾                                                                                                    |   |
| Jpdate                                                                       | Manual Update Drivers Installation                                                                                                    |   |
|                                                                              |                                                                                                    |   |
|                                                                              | Update Device                                                                                                    |   |
| Ini file:                                                                    | C:\Documents and Settings\LAB\Deskton\Mini3GSDL 1, 1, 5, No, HDCP, Protection\Mini3GSD                                                                                                    |   |
| na no.                                                                       |                                                                                                    |   |
| Ze leat                                                                      |                                                                                                    | 8 |
| erect                                                                        | Serial port.                                                                                                    |   |
| The co                                                                       | m port is set to : COM15.                                                                                                    |   |
|                                                                              |                                                                                                    |   |
|                                                                              |                                                                                                    |   |
| evice                                                                        | Detection.                                                                                                    |   |
|                                                                              |                                                                                                    |   |
|                                                                              | and an and a second a second a second second and a second second second second second second second second second                                                                                                    |   |
| The de<br>Firmwa                                                             | tected device is 36 SDI to Mini HDMI Converter.<br>The version 1.1.5.                                                                                                    |   |
| The de<br>Firmwa                                                             | tected device is 3G SDI to Mini HDMI Converter.<br>are version 1.1.5.                                                                                                    |   |
| The de<br>Firmwe                                                             | stected device is 3G SDI to Mini HDMI Converter.<br>are version 1.1.5.                                                                                                    |   |
| The de<br>Firmwe<br>Firmwe                                                   | etected device is 3G SDI to Mini HDMI Converter.<br>ne version 1.1.5.<br>                                                                                                    |   |
| The de<br>Firmwa<br>Firmwa<br>Jookir                                         | etected device is 3G SDI to Mini HDMI Converter.<br>                                                                                                    |   |
| The de<br>Firmwa<br>Firmwa<br>Jookir<br>The fi                               | etected device is 3G SDI to Mini HDMI Converter.<br>ure version 1.1.5.<br>are Update.<br>ure Update file.<br>urmware binary file C:\Documents and Settings\LAB\Desktop\Mini3GSDI_1_1_5                                                                                                    |   |
| The de<br>Firmwe<br>Firmwe<br>Lookir<br>The fi<br>_No_HI                     | <pre>itected device is 3G SDI to Mini HDMI Converter.<br/>ite version 1.1.5.<br/></pre>                                                                                                    |   |
| The de<br>Firmwe<br>Firmwe<br>Lookin<br>The fi<br>_No_HI<br>nas be<br>Starti | <pre>steected device is 3G SDI to Mini HDMI Converter.<br/>ire version 1.1.5.<br/></pre>                                                                                                    |   |
| The de<br>Firmwa<br>Firmwa<br>Sookir<br>Fhe fi<br>No_HI<br>has be<br>Starti  | etected device is 36 SDI to Mini HDMI Converter.<br>ire version 1.1.5.<br>Are Update.<br>Mg for update file.<br>Innware binary file C:\Documents and Settings\LAB\Desktop\Mini3GSDI <u>1 1 5</u><br>CCP Protection\Mini3GSDI <u>1 1 5 No HDCP Protection\Mini3gSDI2HDMI 1 5.</u> elf<br>en found.<br>Ing the batch isp in a command prompt. |   |
| The de<br>Firmws<br>Lookir<br>Che fi<br>No_HI<br>has be<br>Starti            | etected device is 3G SDI to Mini HDMI Converter.<br>ire version 1.1.5.<br>are Update.<br>Mg for update file.<br>irmware binary file C:\Documents and Settings\LAB\Desktop\Mini3GSDI 1 1.5<br>MCP_Protection\Mini3GSDI 1 1.5.elf<br>en found.<br>Mg the batch isp in a command prompt.                                                       |   |

8. Another window will pop-up showing the firmware loader program doing a communication check

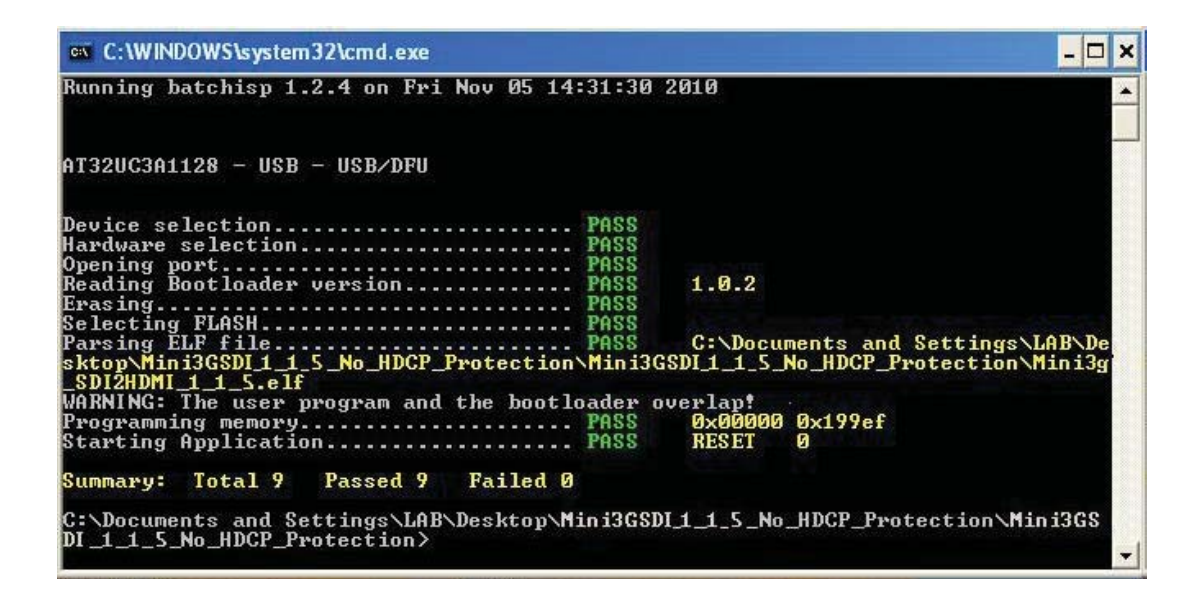

9. If all steps are PASS, the firmware upload process can continue. Click YES to continue the update. If there is a FAIL, repeat steps #2-7.

| Mini Updater                                                                  |                                                                                                    |
|-------------------------------------------------------------------------------|----------------------------------------------------------------------------------------------------|
| Did the micro firmware<br>If there is a FAIL in re<br>If you select yes the u | as been updated successfully?<br>then the upload fail, but if all step are PASS then the upload is successful<br>date will continue.<br>Yes No |

10. After clicking YES, this window will appear twice showing th upload progress.

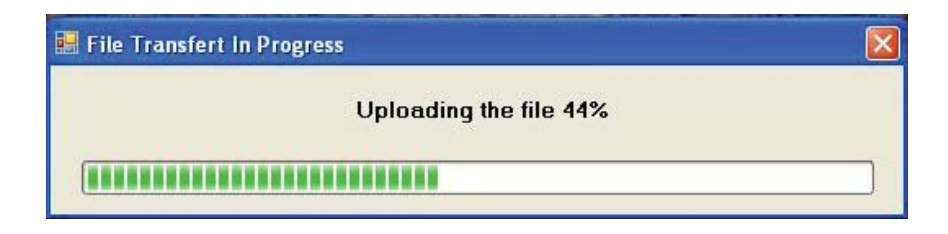

11. Once the upload process is complete, another window will pop up showing the message "Update finished".".

| 😸 Mini Updater (Version 1.0.18)                                                                                                    |       |
|----------------------------------------------------------------------------------------------------|-------|
| Elle Edit Iools Help                                                                                                    |       |
| 🗄 🗃 🛃 🎒 👗 👜 🗱 🞯 Comis 🛛 - 😫                                                                                                    |       |
| Update Manual Update Drivers Installation                                                                                                    |       |
| Update Device<br>Ini file: C:\Documents and Settings\LAB\Desktop\Mini3GSDI_1_1_5_No_HDCP_Protection\Mini3GSDI_1_1_5_No_HDCP_Pro<br>Looking for update file.<br>The FPGA binary file C:\Documents and Settings\LAB\Desktop\Mini3GSDI_1_1_5<br>_No_HDCP_Protection\Mini3GSDI_1_1_5_No_HDCP_Protection\mini3GSDI-2-HDMI_1_0.bin<br>has been found.<br>The FPGA binary file has been successfully uploaded. |       |
|                                                                                                    |       |
| Update EDID.                                                                                                    |       |
| Looking for update file.<br>The EDID binary file C:\Documents and Settings\LAB\Desktop\Mini3GSDI_1_1_5<br>_No_HDCP_Protection\Mini3GSDI_1_1_5_No_HDCP_Protection\EDID_1_0_2.bin has been<br>found.<br>The EDID file has been successfully uploaded.<br>                                                                                                    | - III |
| Update Finished.                                                                                                    |       |

| Max. image output resolutions: | 2K (2048x1080), 1920x1080/60              |
|--------------------------------|-------------------------------------------|
| Input Connector:               | (1) BNC female SDI/HD-SDI/3G-SDI          |
| Input Connector:               | (1) Locking 5V DC power connector         |
| Input Connector:               | (1) USB connector (for firmware upgrades) |
| Output Connector:(1) BNC fe    | male SDI/HD-SDI/3G-SDI (w/buffered input) |
| Output Connector:              | (1) HDMI 1.3 Type A 19-pin Male           |
| Output Connectors:             | (2) L+R analog audio jacks (RCA-type)     |
| Input Video Bandwidth:         | up to 3.0 Gbps (Single Link 3G-SDI)       |
| Output Video Bandwidth:        | 225 MHz (Single Link HDMI 1.3)            |
| SDI Compliant:                 | SMPTE 259M, up to 360 Mb/s                |
| HD-SDI Compliant               | SMPTE 292M, up to 1.485 Gbps              |
| 3G-SDI Compliant               | SMPTE 424M/425M, up to 3.0 Gbps           |
| Power Supply:                  |                                           |
| Dimensions:                    | 8.2" W x 1.1"H x 7.5"D                    |
| Rack Size:                     | 1U (half-width)                           |
| Operating Temp.:               | 0-40 degrees C                            |
| Shipping Weight                |                                           |
| HDMI 1.3 Compliant             |                                           |

Gefen warrants the equipment it manufactures to be free from defects in material and workmanship.

If equipment fails because of such defects and Gefen is notified within two (2) years from the date of shipment, Gefen will, at its option, repair or replace the equipment, provided that the equipment has not been subjected to mechanical, electrical, or other abuse or modifications. Equipment that fails under conditions other than those covered will be repaired at the current price of parts and labor in effect at the time of repair. Such repairs are warranted for ninety (90) days from the day of reshipment to the Buyer.

This warranty is in lieu of all other warranties expressed or implied, including without limitation, any implied warranty or merchantability or fitness for any particular purpose, all of which are expressly disclaimed.

- 1. Proof of sale may be required in order to claim warranty.
- 2. Customers outside the US are responsible for shipping charges to and from Gefen.
- 3. Copper cables are limited to a 30 day warranty and cables must be in their original condition.

The information in this manual has been carefully checked and is believed to be accurate. However, Gefen assumes no responsibility for any inaccuracies that may be contained in this manual. In no event will Gefen be liable for direct, indirect, special, incidental, or consequential damages resulting from any defect or omission in this manual, even if advised of the possibility of such damages. The technical information contained herein regarding the features and specifications is subject to change without notice.

For the latest warranty coverage information, please visit Gefen's Warranty web page at http://www.gefen.com/kvm/aboutus/warranty.jsp

# **PRODUCT REGISTRATION**

## Please register your product online by visiting Gefen's web site at http://www.gefen.com/kvm/Registry/Registration.jsp

Rev B8

\* = M . н Σ Δ т I.  $\sim$ Т н Δ S G Μ I. 4 Σ \*

> 20600 Nordhoff St., Chatsworth CA 91311 1-800-545-6900 818-772-9100 fax: 818-772-9120 www.gefen.com support@gefen.com

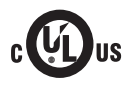

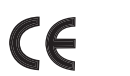

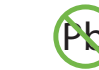

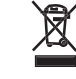

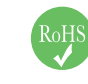

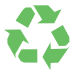

This product uses UL listed power supplies.

Free Manuals Download Website <u>http://myh66.com</u> <u>http://usermanuals.us</u> <u>http://www.somanuals.com</u> <u>http://www.4manuals.cc</u> <u>http://www.4manuals.cc</u> <u>http://www.4manuals.cc</u> <u>http://www.4manuals.com</u> <u>http://www.404manual.com</u> <u>http://www.luxmanual.com</u> <u>http://aubethermostatmanual.com</u> Golf course search by state

http://golfingnear.com Email search by domain

http://emailbydomain.com Auto manuals search

http://auto.somanuals.com TV manuals search

http://tv.somanuals.com